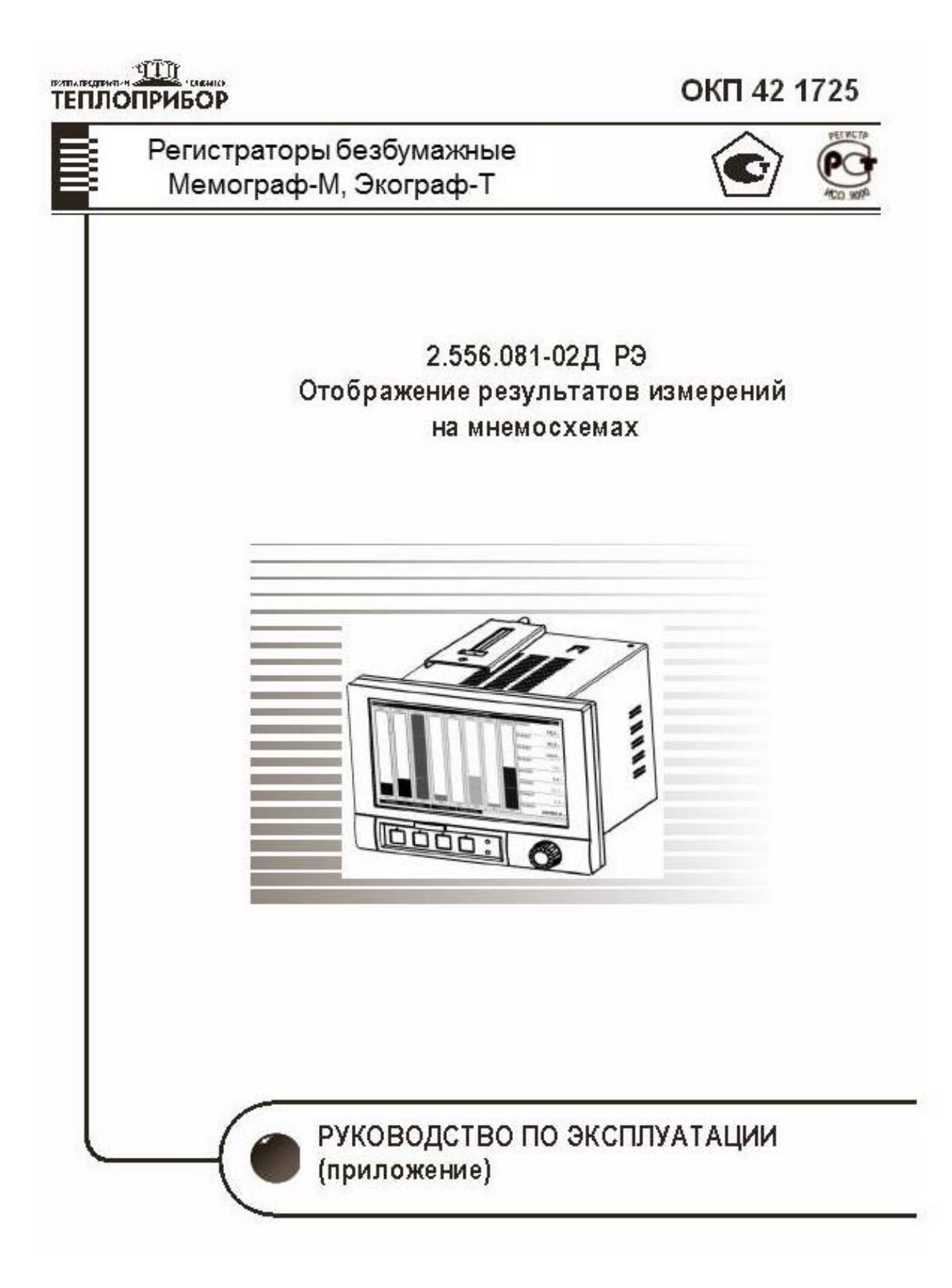

# СОДЕРЖАНИЕ

Стр.

| Введение                                                   | 4  |
|------------------------------------------------------------|----|
| 1 Цифровое отображение результатов измерения на мнемосхеме |    |
| технологического процесса                                  | 4  |
| 1.1 Создание файла изображения мнемосхемы                  | 4  |
| 1.2 Загрузка мнемосхемы в прибор                           | 7  |
| 1.3 Корректировка положения изображения результатов        |    |
| измерений на мнемосхеме                                    | 9  |
| 2 Печать данных                                            | 11 |
| 2.1 Настройка свойств принтера                             | 11 |
| 2.2 Распечатка данных с прибора                            | 12 |

Настоящий документ является дополнением к 2.556.081-02 РЭ

### введение

В приборе есть следующие функциональные возможности:

а) цифровое отображение результатов измерений на мнемосхеме технологического процесса;

б) прямая печать данных на принтере.

Данное приложение содержит информацию настройки прибора для формирования и ввода изображений мнемосхем, отображения результатов измерений на мнемосхемах, а также для возможности прямого вывода данных из прибора на печать

## 1 ЦИФРОВОЕ ОТОБРАЖЕНИЕ РЕЗУЛЬТАТОВ ИЗМЕРЕНИЙ НА МНЕМОСХЕМЕ ТЕХНОЛОГИЧЕСКОГО ПРОЦЕССА

## 1.1 СОЗДАНИЕ ФЙЛОВ ИЗОБРАЖЕНИЯ МНЕМОСХЕМЫ

1.1.1 Результаты измерений в цифровом виде могут индицироваться на графическом изображении функциональной схемы управляемого или контролируемого объекта (мнемосхемы). Пример цифрового отображения результатов измерений на мнемосхеме приведен на рисунке 1.

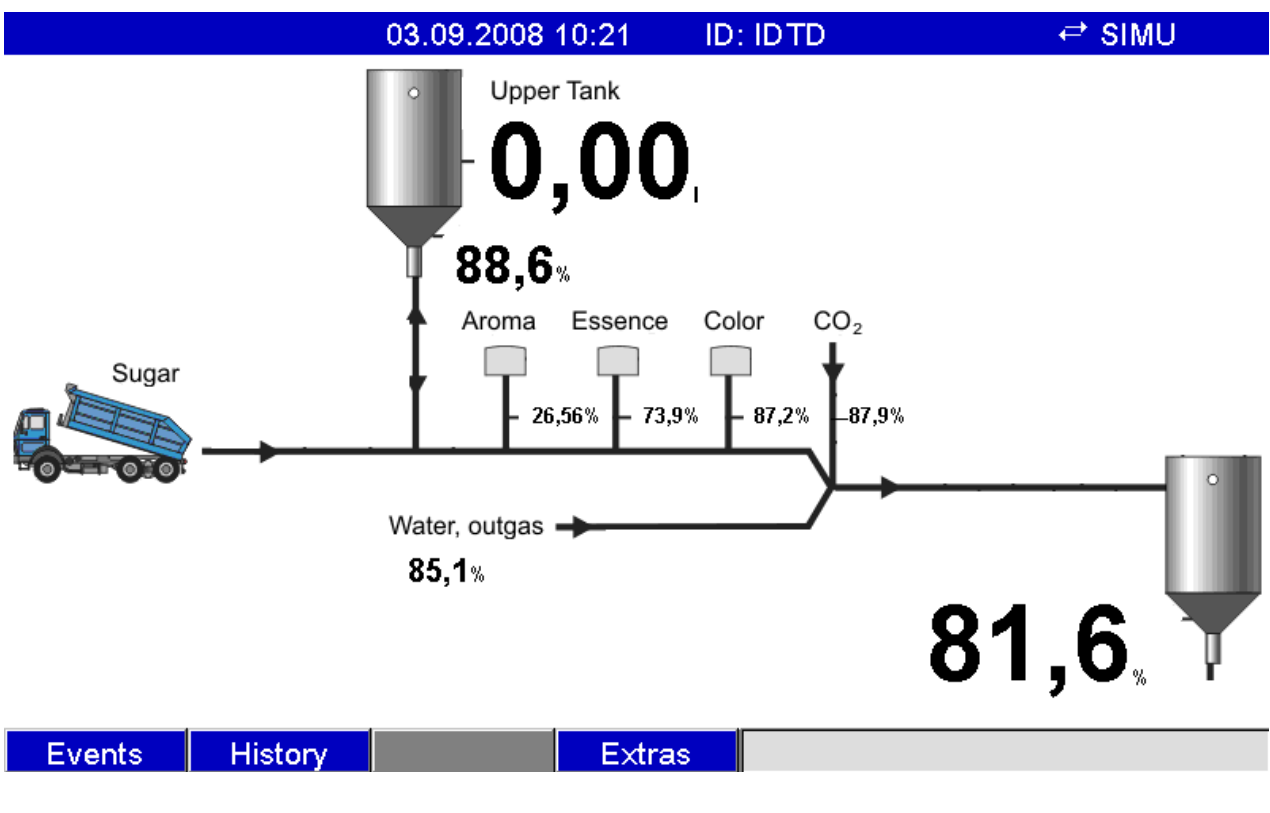

Рисунок 1

1.1.2 Изображение мнемосхемы и расположение результатов измерений на мнемосхеме создается с помощью персонального компьютера на двух файлах: - файл фоновой графики (\*.bmp);

- файл конфигурации (\*.ini).

Затем переносится в прибор на SD-карте или флеш-USB.

Примечания:

1 - Имена файлов должны быть определены предварительно и одинаковы.

"PP\_GROUP \_ <xx>.bmp" и "PP\_GROUP \_ <xx>.ini"

<xx> = 01.. 10 (Обозначение номера группы от 01 до 10, но не более 2 цифр).

2 - Фоновая графика создается на базе шаблона "Templates\_ProcessPicture.bmp", который записан на диске, входящем в комплект поставки прибора и может быть создана для каждой группы (максимально 10).

3 - Для передачи мнемосхемы на прибор необходимо, чтобы базовые файлы (\*.bmp), (\*.ini) находились в корневом каталоге SD-карты или флеш-USB.

1.1.3 При создании файла фоновой графики (\*.bmp) необходимо соблюдать следующие требования:

- размер - 800х480 пикселов;

- 256 цветов (8-битовая палитра);

- использовать цветовую палитру шаблона или прибора;

- растровое изображение не должно быть сжато.

1.1.4 Последовательность создания файла фоновой графики (\*.bmp):

a) Откройте графический шаблон "Templates\_ProcessPicture.bmp " с помощью графического редактора (например, с Adobe® Photoshop® или Corel® PHOTOPAINT® );

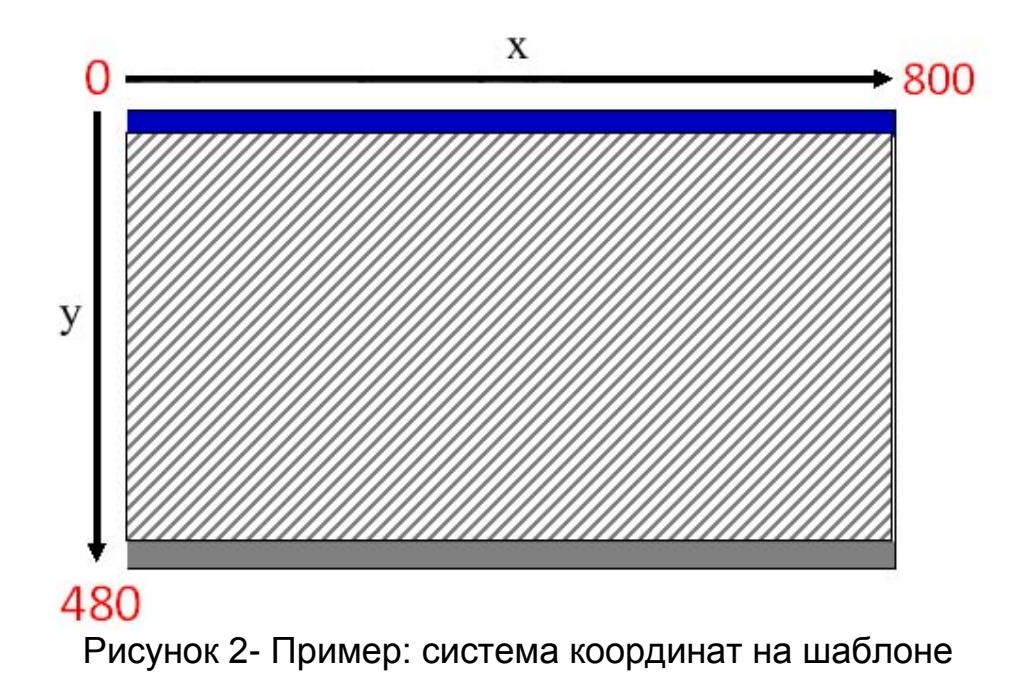

б) Вставьте необходимую картинку в рамку шаблона в заштрихованную часть, для сохранения цветовой палитры; в) Проконтролируйте цветовую гамму графики, вставленной в шаблон;

г) Сохраните созданный файл на SD-карте или флеш-USB (соблюдайте требование относительно имен файлов!).

1.1.5 Последовательность создания файла конфигурации (\*.ini)

Файл конфигурации может быть сформирован с помощью редактора текста. Для каждого канала прописывается одна строка:

<нет>= <x>; <y>; <шрифт>; <выровненный по левому / правому краю>; <название канала>.

Для каждого канала в конце строки можно добавить короткий комментарий (смотри пример ниже). Комментарий начинается с "//". Комментарии не должны быть вставлены между строками!

Параметры файла приведены в таблице 1

Таблица 1- Параметры файла конфигурации

| Сокращение    | Описание                                                     |  |  |  |
|---------------|--------------------------------------------------------------|--|--|--|
| <нет>         | Выбор номера канала, результат измерения которого            |  |  |  |
|               | будет выводиться на мнемосхему. От 1 до 8 из рас-            |  |  |  |
|               | сматриваемой группы                                          |  |  |  |
| <x></x>       | Ввод х-координаты изображения результата измерения           |  |  |  |
|               | или состояния объекта (в дальнейшем - результата из-         |  |  |  |
|               | мерения) на шаблоне, от 0 до 799 пикселов, (смотри           |  |  |  |
|               | рисунок 2).                                                  |  |  |  |
|               | Если канал выключен, то Х = -1.                              |  |  |  |
| <y></y>       | Ввод Ү-координаты изображения результата измерения           |  |  |  |
|               | на шаблоне, от 26 до 452 пикселов, (смотри рисунок 2).       |  |  |  |
|               | Если канал выключен, то Y = -1.                              |  |  |  |
| <шрифт>       | Выбор размера шрифта, который будет использоваться           |  |  |  |
|               | для изображения результата измерения:                        |  |  |  |
|               | 0 = маленький (16 пикселов)                                  |  |  |  |
|               | 1 = средний (24 пикселя)                                     |  |  |  |
|               | 2 = большой (38 пикселов)                                    |  |  |  |
|               | 3 = очень большой (78 пикселов).                             |  |  |  |
| <выравнивание | Выбор выравнивания:                                          |  |  |  |
| по левому /   | 0 = по левому краю,                                          |  |  |  |
| правому краю> | 1 = по правому краю.                                         |  |  |  |
| <название ка- | Выбор вывода/скрытия названия канала                         |  |  |  |
| нала>         | 0 = скрыть название канала;                                  |  |  |  |
|               | 1 = отображать название канала.                              |  |  |  |
| Примечания    |                                                              |  |  |  |
| 1             | При выравнивании изображения результата измерения            |  |  |  |
|               | по левому краю вводятся координаты <x>, <y> верхнего</y></x> |  |  |  |
|               | левого угла изображения. При выравнивании по правому         |  |  |  |
|               | краю - координата верхнего правого угла.                     |  |  |  |
| 2             | Изображения результата измерения не должно быть в            |  |  |  |
|               | области заголовка и функциональных клавиш/строки со-         |  |  |  |
|               | СТОЯНИЯ.                                                     |  |  |  |

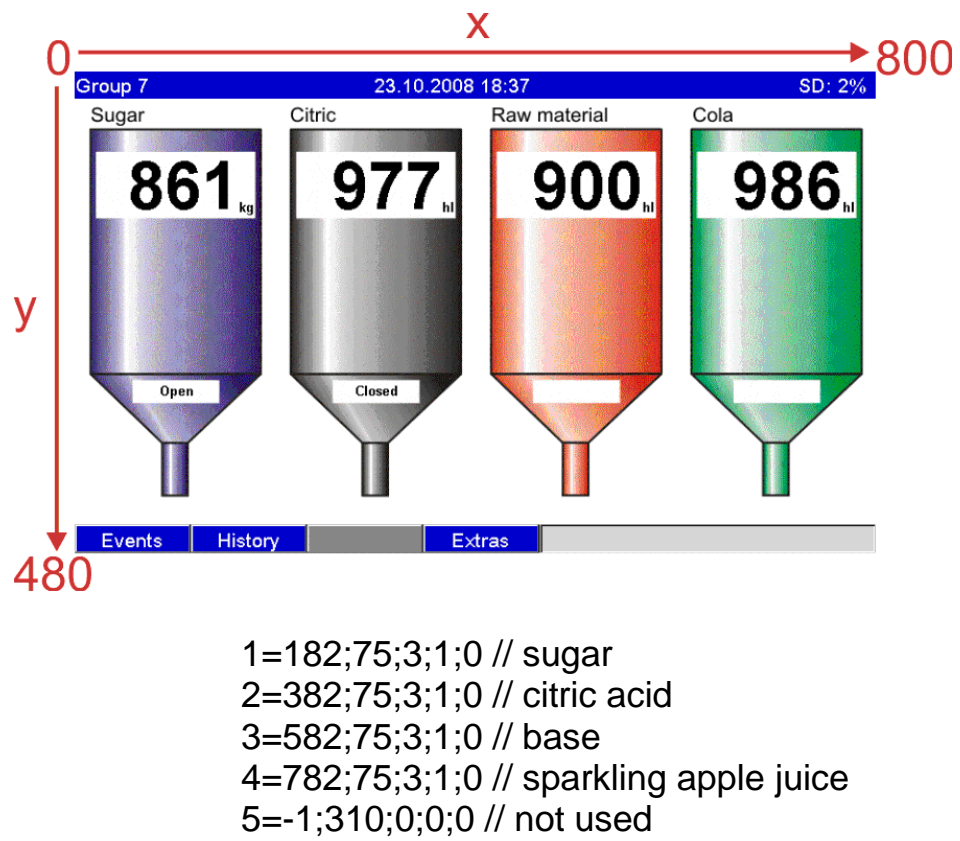

7

- 6=-1;310;0;0;0 // not used
- 7=-1;-1;0;0;0 // not used
- 8=-1;-1;0;0;0 // not used

Рисунок 3 – Пример графического изображения мнемосхемы и файла конфигурации

## 1.2 ЗАГРУЗКА МНЕМОСХЕМЫ В ПРИБОР

1.2.1 Скопируйте созданные на персональном компьютере файлы фоновой графика (\*.bmp) и конфигурации (\*.ini) на носитель ( SD-карту или флеш-USB).

1.2.2 Введите файлы в прибор следующим образом. Установите носитель в прибор, появляется меню «Доп. уст.», последовательно выбирите: Носитель ->Схема процесса -> Группа (введите номер группы) -> Загрузка (смотри рисунки 4-6)

1.2.3 Извлеките носитель из прибора через опцию «Безопасное извлечение» устройства. В главном меню выберите «Отображение/режим -> «Схема процесса»->ОК.

1.2.4 В главном меню выберите «Отображение/режим -> «Схема процесса».

| Group 1    | 23.07                | 7.2009 10:25                 |                 | SD:                                     |
|------------|----------------------|------------------------------|-----------------|-----------------------------------------|
| Analog 104 | Analog 1             | Analog 102                   | Analog 103      |                                         |
| 4          | Јоп. уст.            |                              |                 | 93.2                                    |
|            | • Отображение/реж    | им                           |                 | ,,,,,,,,,,,,,,,,,,,,,,,,,,,,,,,,,,,,,,, |
| /-         |                      |                              |                 |                                         |
|            | Архив                |                              |                 |                                         |
|            | • Поиск в записях    |                              |                 |                                         |
|            | • Анализ сигнала     |                              | 1               |                                         |
|            |                      | and the second second second |                 | •                                       |
| , I        | ► Флеш-USB           |                              |                 |                                         |
|            |                      |                              |                 |                                         |
|            | • Сохранение текста  |                              |                 |                                         |
|            | Копия экрана         |                              |                 |                                         |
| -          |                      |                              |                 |                                         |
|            | х Назад              |                              |                 |                                         |
|            |                      |                              |                 |                                         |
| Назал      | Statement Statements | Справка Араlog               | 1: 0.0.,100,0 % |                                         |

Рисунок 4- Меню «Дополнительные установки», выбор носителя

| Group 1    | 23.07.2009 13                                                          | 3:13               | l                 | JSB: 74% |
|------------|------------------------------------------------------------------------|--------------------|-------------------|----------|
| Analog 104 | Analog 1 An                                                            | alog 102           | Analog 103        |          |
|            | Доп. уст. / Флеш-USB                                                   | Contract Contracts |                   | 96.6     |
|            | Безопасное извлечение                                                  |                    |                   |          |
|            | Обновление<br>Комплексная защита памяти<br>► Копирование временного ди | апазона            | 1                 |          |
|            | Сохранение нач. уст.                                                   |                    |                   |          |
|            | Копия экрана                                                           |                    |                   |          |
|            | ► Схема процесса                                                       |                    |                   |          |
|            | Х Назад                                                                |                    |                   |          |
| Назад      | Справ                                                                  | ka Analog '        | 103: 0.0.,100.0 % |          |

Рисунок 5- Раздел «Флеш-USB», выбор подраздела «Схема процесса»

| Group 1    |         |           | 24.07.2009 | 11 15      |             |           | USB: 1%    |
|------------|---------|-----------|------------|------------|-------------|-----------|------------|
| Analog 104 |         | Analog 1  |            | Analog 102 | 2           | Analog 10 | 3          |
|            | 96,9 .  |           | 99,4 %     |            | 17,6        | %         | 72,7 "     |
|            |         |           |            |            | 1           |           |            |
|            | Доп. ус | т. / Флеш | USB / Cxew | а процесс  | a           | -         |            |
|            | Группа  |           | :G         | iroup 1    |             |           |            |
|            | Загруз  | ka        |            |            |             | 1         | 1          |
|            | Экспор  | т         |            |            |             |           | An British |
|            | Стерет  | ъ         |            |            |             |           |            |
|            | х Наза  | ад        |            |            |             |           |            |
|            |         |           |            |            |             |           |            |
|            |         |           |            |            |             |           |            |
|            |         |           |            |            |             |           |            |
|            |         |           |            |            |             | 100.0.0/  |            |
| Назад      |         |           | Сп         | равка Ar   | alog 1: 0,0 | 100,0 %   |            |

Рисунок 6 - Раздел подменю «Схема процесса», выбор номера группы.

| Group 1    | 23.07.2009 14 48                   | USB: 749   |
|------------|------------------------------------|------------|
| Analog 104 | Главное меню / 👁 Отображение/режим | 03         |
|            | Кривая                             | - 0,2      |
|            | Кривая, разделенная на участки     |            |
| /          | Каскадное представление            | 1/         |
| 11         | Каскад, разделенный на участки     | 1/         |
|            | Отображение дисковы× диаграмм      |            |
|            | Диаграмма                          |            |
|            | Режим цифровой индикации           |            |
|            | Представление в виде инструм.      |            |
|            | Схема процесса                     |            |
|            | Журнал событий/контр. журнал       | <u> </u>   |
| Назал      | Справка Analog 104: 0              | 0,0100,0 % |

Рисунок 7- «Главное меню»

### 1.3 КОРРЕКТИРОВКА ПОЛОЖЕНИЯ ИЗОБРАЖЕНИЯ РЕЗУЛЬТА-ТОВ ИЗМЕРЕНИЙ НА МНЕМОСХЕМЕ

1.3.1 Для изменения положения изображения результатов измерений на мнемосхеме необходимо произвести последовательность действий.

При нажатии и удерживании навигатора 3-4 секунды на экране появится «Контекстное меню». Последовательно выберите: «Схема процесса»-> «Обработка», канал для корректировки, измените координаты изображения результата измерений (смотри рисунки 8 – 10).

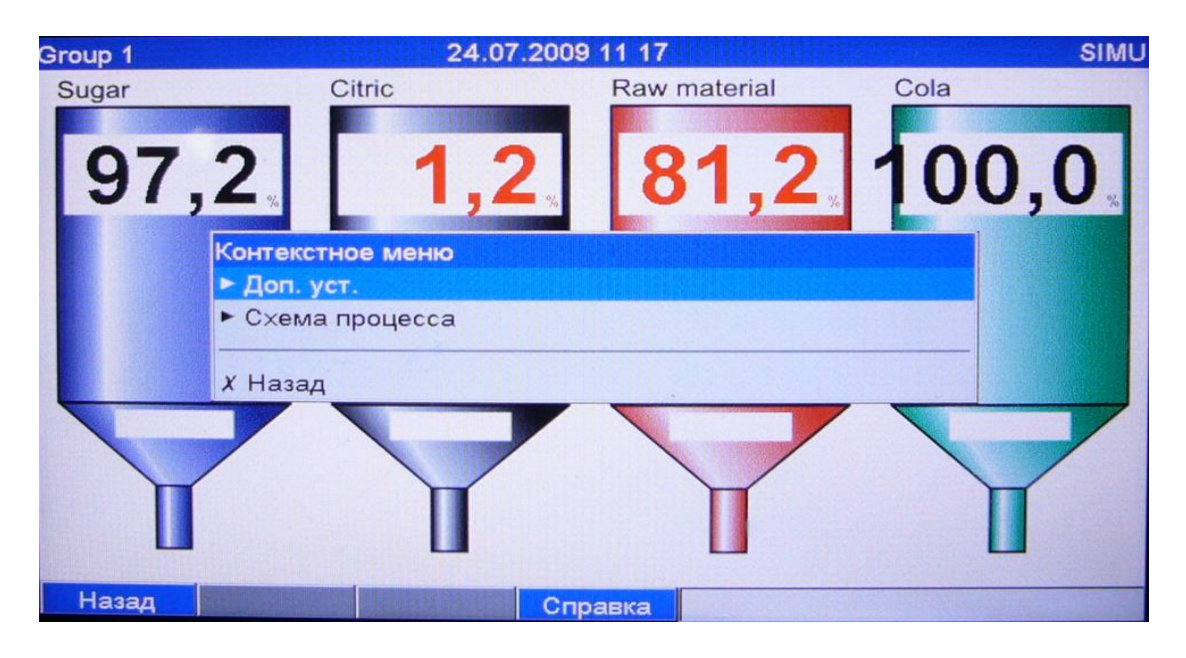

Рисунок 8 - «Контекстное меню»

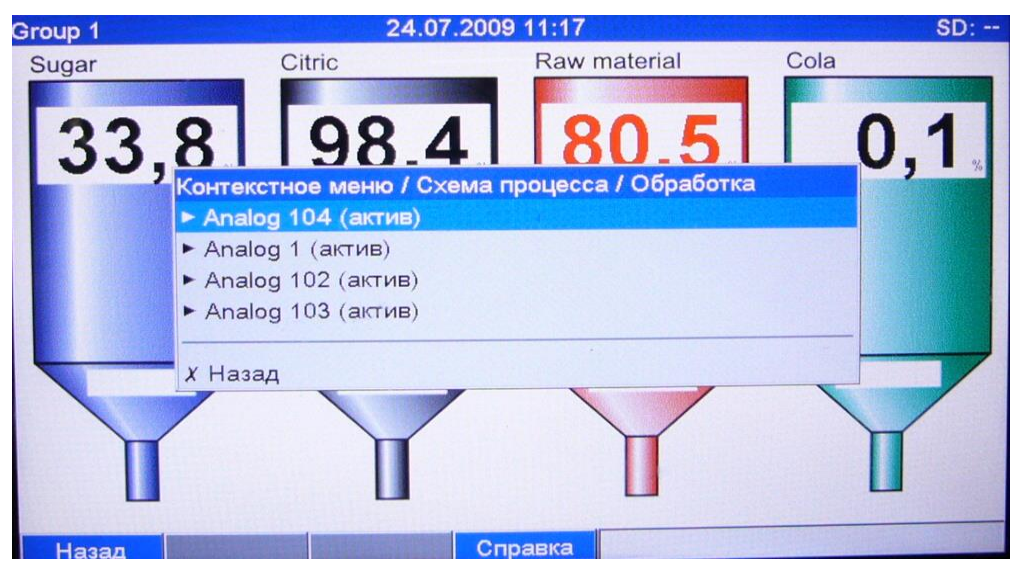

## Рисунок 9 - Меню «Обработка» канала

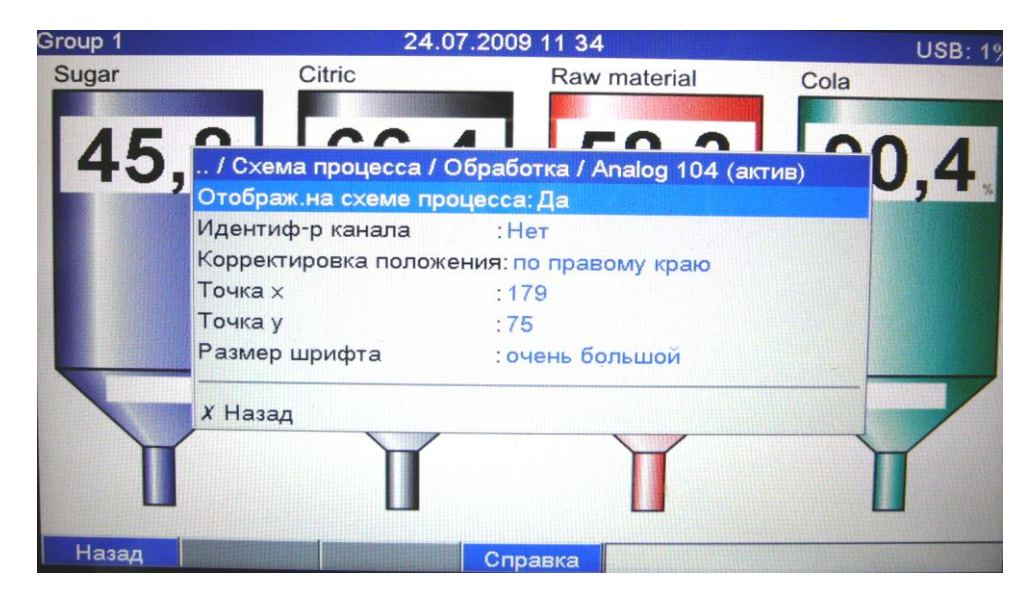

Рисунок 10 - Редактирование координат изображения результатов измерений на мнемосхеме

## 2 ПЕЧАТЬ ДАННЫХ С ПРИБОРА

Данные прибора:

- журнал событий/контрольный журнал;

- текущие измеренные значения

можно вывести на печать.

Для печати можно использовать принтер с поддержкой PCL5c (или выше). Рекомендуемые типы:

- HP Color LaserJet CP1515n;

- Kyocera FS-C5015N.

Не применять принтеры GDI графического интерфейса, т.к. они прибором не поддерживаются!

2.1 Настройка свойств принтера в приборе

Для настройки принтера выберите «Начальные установки» в главном меню, затем «Приложения»-> «Принтер»-> произведите настройки принтера->ОК

Таблица 2 - Описацие позиций меню «Принтер»

| таолица                                    | а 2 - Описание                              | позиции меню «принтер»                                                                                                    |                           |
|--------------------------------------------|---------------------------------------------|----------------------------------------------------------------------------------------------------|---------------------------|
| Подменю<br>«Началь-<br>ные уста-<br>новки» | Уст                                         | анавливаемые параметры                                                                                                    | Код<br>прямого<br>доступа |
| Подменю<br>«Приложе-                       | Цветной<br>принтер                          | Да (цветной принтер)<br>Нет (черно/белый принтер)                                                                                                    | 67025/0<br>00             |
| ния»                                       | Формат бу-<br>маги                          | DIN A4<br>US Letter                                                                                                    | 67000/0<br>00             |
|                                            | Уведомле-<br>ние об<br>ошибке при<br>печати | Реле х (хх-хх) (вы можете настроить<br>принтер на реле для уведомления<br>пользователя, если произошла<br>ошибка печати. Реле остается пе-<br>реключенным, пока принтер не бу-<br>дет готов на повторную печать)<br>Не использовать (если нет потреб-<br>ности об уведомлении ошибки пе-<br>чати)<br>Внимание!<br>Если есть несколько причин для<br>вызова реле (например, 2 различ-<br>ных предела значения), это должно<br>быть установлено в "Коллективное<br>реле" при "Установке-> Выводы -><br>Реле-> | 67005/0<br>00             |

2.2 Распечатка данных с прибора

2.2.1 Подключите принтер с помощью USB-кабеля в USB-А-порт на передней или на задней панели прибора.

2.2.2 При нажатии у прибора четвертой функциональной клавиши на дисплее появится окно «Дополнительные установки» выберите раздел «Печать» как показано на рисунке 11.

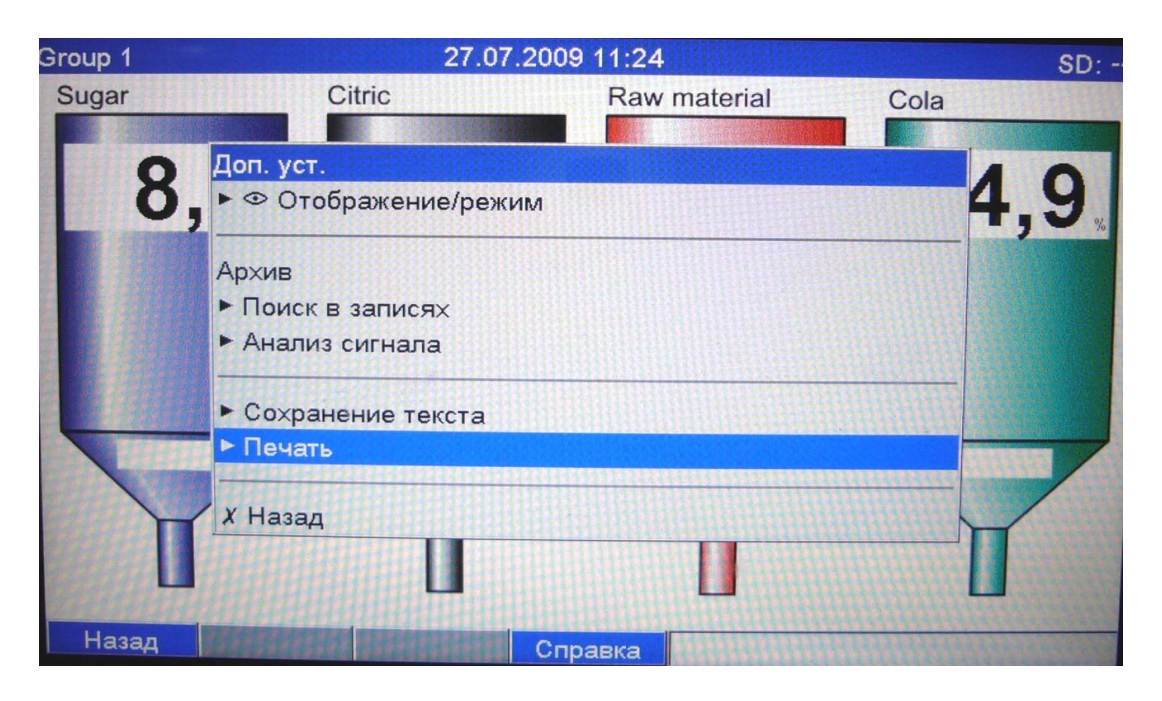

Рисунок 11 - «Дополнительные установки»

2.2.3 Выберите в разделе печать «Настройки прибора» - параметр для печати.

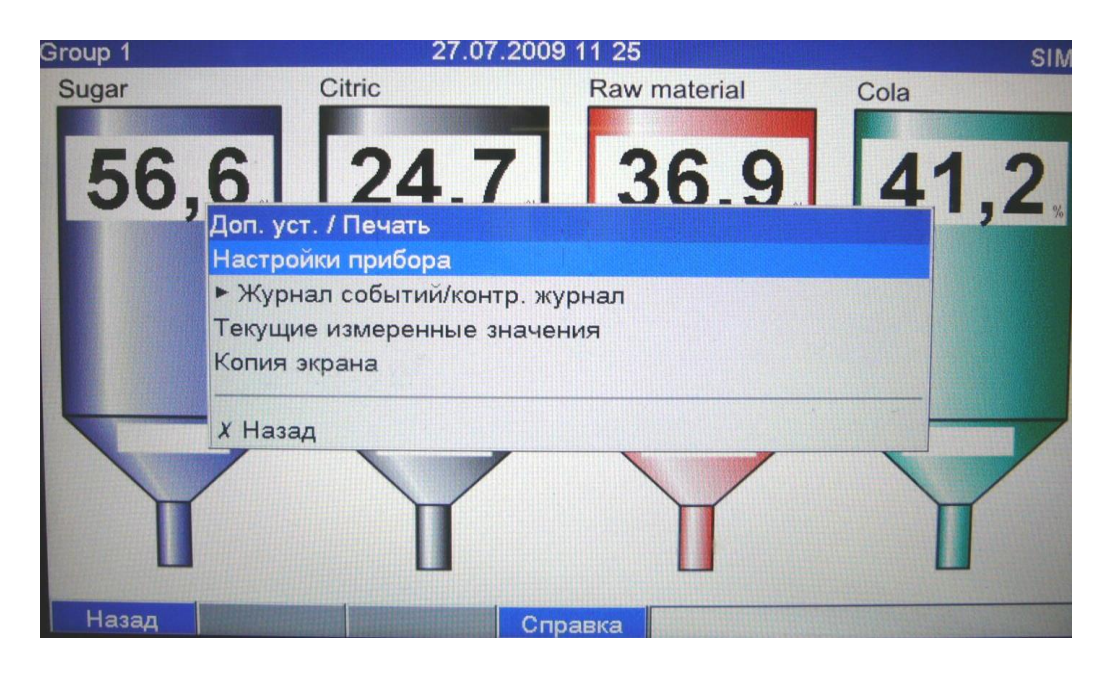

Рисунок 12 - Раздел «Печать»

2.2.4 Для распечатки данных из журнала событий необходимо выбрать, за какой период вам необходимы данные. Для этого выберите период с помощью окна с цифровыми значениями, затем ОК ->Печать.

| Group 1 |                  | 27.07.200    | 09 11 27            |      | SD: - |
|---------|------------------|--------------|---------------------|------|-------|
| Sugar   | Citric           |              | Raw material        | Cola |       |
|         |                  |              |                     |      |       |
| 173     | Доп. уст. / Печа | ать / Журнал | 1 событий/контр. жу | рнал | .4    |
|         | Фильтр поиска    |              | Все сообщения       |      | 7 - % |
|         | с                |              | 27.07.2009          |      |       |
|         | С                | :            | 11:26               |      |       |
|         | по               | :            | 27.07.2009          |      |       |
|         | по               | :            | 11:26               |      |       |
|         | Печать           |              |                     |      |       |
|         | Х Назад          |              |                     |      |       |
| Ţ       | Í                | Ī            | T                   | I    |       |
| Назад   |                  | C            | правка              |      |       |

Рисунок 13 - Окно выбора периода данных для печати

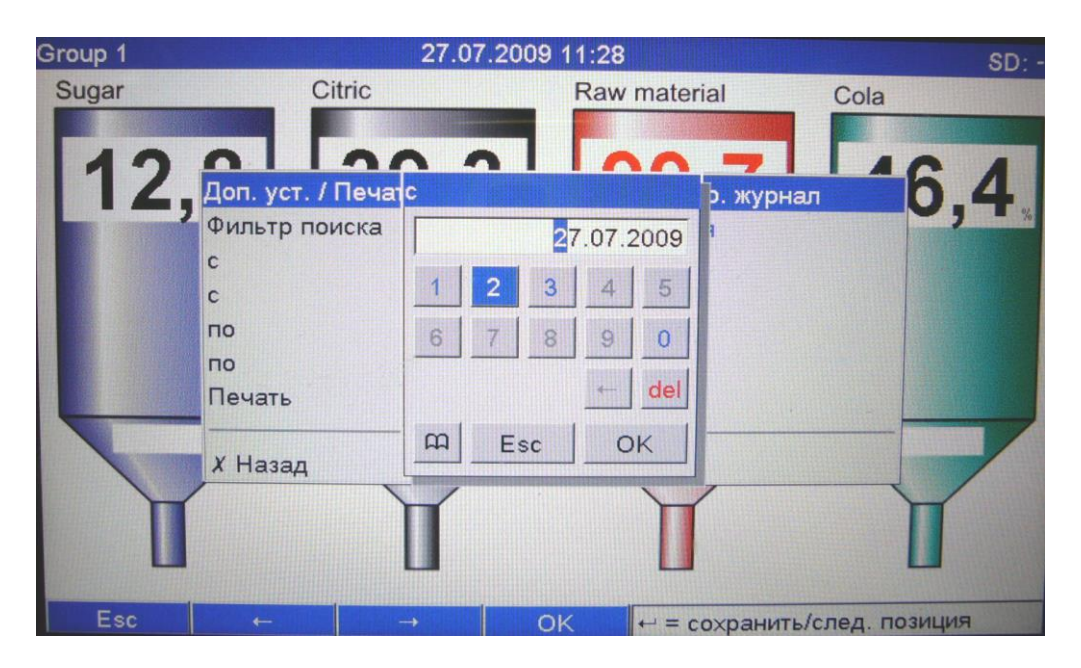

Рисунок 14 – Окно выбора периода данных для печати

2.3 Пароли не видимы. Когда пользовательское администрирование активизировано ("Установка –> Система–> Безопасность–> Защищенный: "FDA 21 CFR 11 подтверждения готовности к приему"). Функция вывода на печать доступна, если пользователь зарегистрирован и имеет соответствующие права

### Для заметок

## Контактная информация:

| Адрес:<br>Телефон:<br>Факс:<br>E-mail:<br>Internet-адрес: | 454047, г. Челябинск, ул. 2-я Павелецкая, 36<br>(+7 351) 725-75-00 (многоканальный)<br>(+7 351) 725-89-59; 725-75-64<br><u>sales@tpchel.ru</u><br><u>http://www.tpchel.ru</u> |
|-----------------------------------------------------------|----------------------------------------------------------------------------------------------------|
| Сервисная служба                                          | : (+7 351) 725-76-62; 725-74-72                                                                                                    |
| Отдел продаж: (+7                                         | 351) 725-75-00; 725-89-68; 725-75-31                                                                                                    |
| Отдел по работе с                                         | дилерами: (+7 351) 725-75-90                                                                                                    |
| Отдел маркетинга:                                         | (+7 351) 725-75-14; 725-75-05; 725-89-72                                                                                                    |
| reklama@tpchel.ru                                         |                                                                                                    |
| Отдел закупок: (+7                                        | 351) 725-75-32                                                                                                    |
| Техническая подде                                         | ржка:                                                                                                    |
| • термометрия:                                            | (+7 351) 725-89-44                                                                                                    |
| <ul> <li>вторичные прибо<br/>функциональная</li> </ul>    | ры контроля и регулирования,<br>аппаратура: (+7 351) 725-76-43                                                                                                    |

# Продукция произведена ООО «Теплоприбор-Сенсор»

<u>ЧТП</u> 2015